#### スマートフォンをご利用の方へ エスパルス公式サイトへのご登録方法 【1】エスパルス公式サイトにアクセスします。

エスパルス公式サイトにアクセスします。
 (<u>http://m.s-pulsemobile.mopita.com</u>)
 「会員登録」を選択します。

2. 必ず「利用契約(必読)」をお読みください。
 その後、「会員登録(同意)」を選択します。

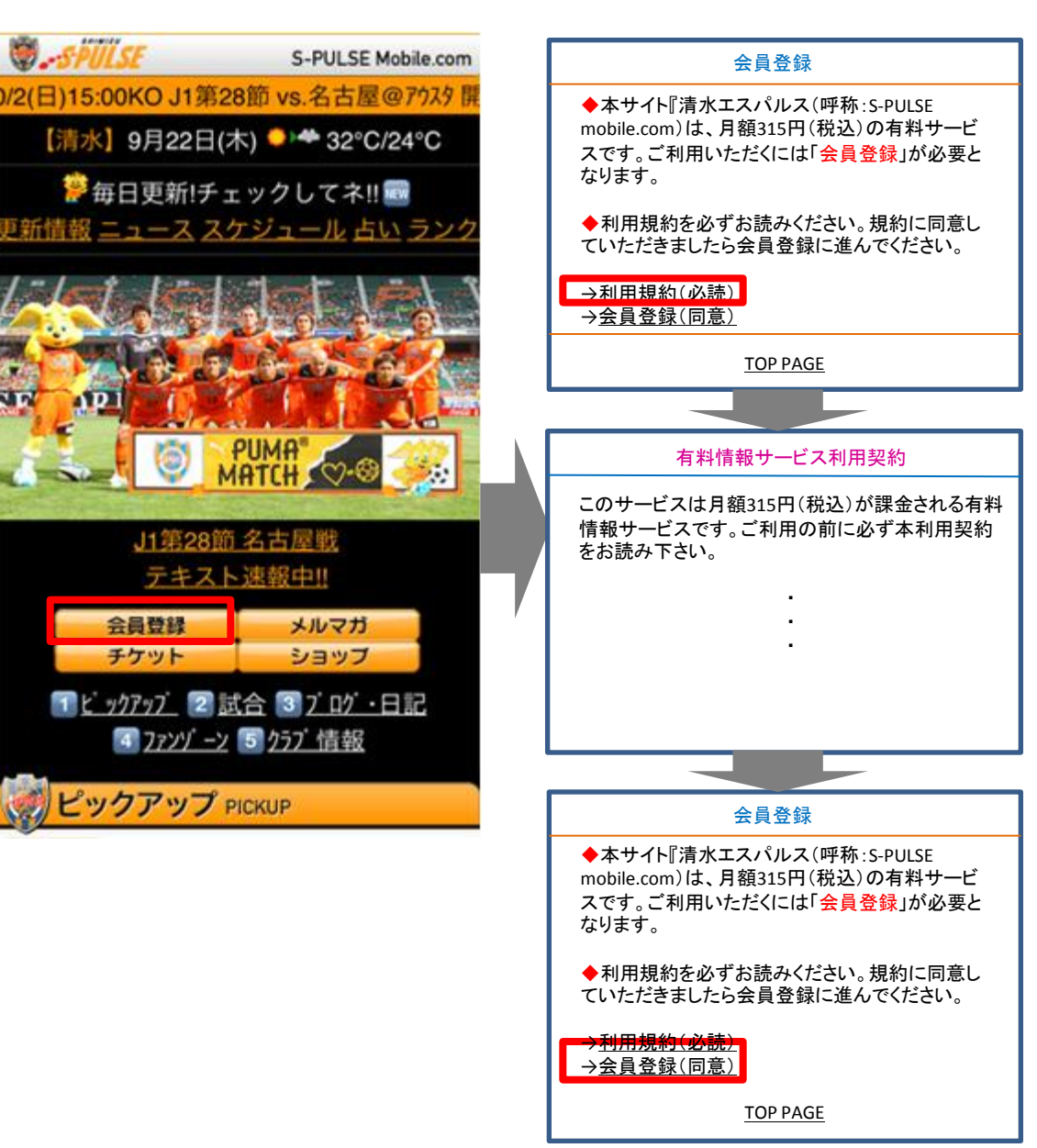

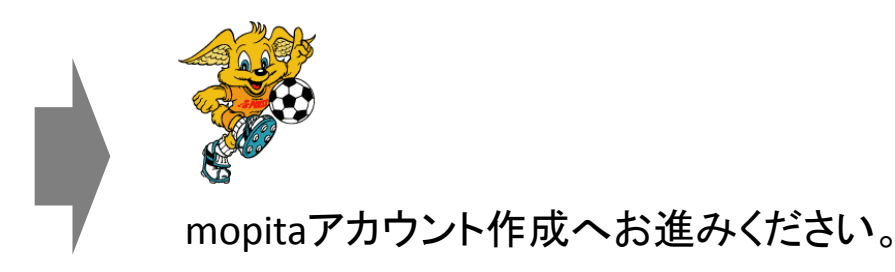

## スマートフォンをご利用の方へ 【2】mopitaアカウントを作成します。

1.「アカウント新規作成」を選択します。 ※mopitaアカウントをお持ちの方は そのままログインしてください。

2.「mopita会員規約 必読」をお読みの上、 3. 入力内容を確認して、「登録」を選択します。 必要事項を入力して、「同意して次へ」を選択します。※修正する場合は、「修正」を選択してください。 ※入力内容は必ず手元にお控えください。

mopita

修正

mopita mopita 🥫 😨 🔺 mopitaアカウント作成(1/3) <u>mopitaからのお知らせ</u> mopita ID: 6大字以上入力してください Ac mopitaアカウント作成確認 
 2012/04/26(本) 定期メンテナンス(計画停止)の実施(2012/0 4/18)

 \* mopita会員規約変更のご連絡(2012/01/17)

 サービスを利用するためにmopitaへのユーザー登録をしてく ださい。既に登録済みの方は、この画面下からログインしてく
 ※ご希望の ID をご入力ください。 (2/3)※半角美数、「」6-30文字(「」は免損または末尾には使用で をません) 以下の内容でよろしいですか? mopitaアカウント新規作成 登録を押すとmopitaアカウントの作成が 🗵 IDを保存する 完了となります。 パスワード: mopita IDを利用してログインする。 ※ご希望の パスワード をご入力ください。 mopita ID: mopita IDでログイン ▼ ※入力された情報が表示されます。 ※半角英数、「-」「」」「」 4ー40大字(スパースは使用できません) パスワード(確認): IDを保存する nopita IDを使わずたログインする。 ※ご希望の パスワード をご入力ください。 docomo ログイン 🕶 楽O天 ログイン 🛶 生年月日: D au IDでログイン ※入力された情報が表示されます。 生年月日: ※生年月日をご入力ください。 電話番号: ※入力された情報が表示されます。 ※半角美数字(例:19760401) お知らせ(2012/04/18) 意味香井: 定期メンテナンス(計画停止)の実施
 日時:2012/04/28(木) AM 0:00 - AM 5:00
 mopliaシステムの定期メンテナンス作業を実施します。 メンテナンスの時間帯はサイトのご利用ができなくなりますので ご注意ください。 メールアドレス: ※電話番号 をご入力ください。 ※入力された情報が表示されます。 ※半角数字(例:0900000000) オールアドレス(任意): お知らせ(2012/01/17) 登録 ※アドレスを入力してください。(任意) ・mopita会員規約変更のご連絡 mopita取り扱いコンテンツの拡大に伴い、<u>mopita会員援約</u>を変 更きせていただをます。 =変更日 2012/01/17(火) 19日またはパスワードを忘れた場合や再発行するためにメールアドル Amorphaluまだれがスワートを訪れた場合で普通日子するためにスイルアドレ スが必要です。 苯ドメイン相互動定を行っている場合、「mapita.com」よりパールが悪をます ので事情に呼雪動定してください。 すでにmopilaをご利用中の方がもう一度登録されますと、課金が 2重に発生する場合があります。 お知らせ(2011/02/23) ・EZwebをご利用されていた方へ mopita 会員規約 必読 EZwebでご利用されていた有料コンテンツを、IS seriesで継続 同意して次へ

4. 登録内容を確認して、画像を端末に保存します。

| mopita                                                                                                    | 画像を保存してください。<br>画像が正しく表示されない場合は再読込ボタンを                                       |                                                                     |
|----------------------------------------------------------------------------------------------------|------------------------------------------------------------------------------|---------------------------------------------------------------------|
| Ac mopitaアカウント作成完了(3/3)<br>下記内容でmopitaアカウントの作成が完了し<br>ました。<br>mopita IDおよびパスワードは、mopitaに<br>て引き続きご利用いただくこととなります。<br>お忘れにならないよう、十分ご注意くださ<br>い。 | 押してください。<br><b>mopitQ</b><br>会員情報の登録が完了しました。<br>mopita ID : ※入力された情報が表示されます。 |                                                                     |
| mopita ID:<br>※入力された情報が表示されます。<br>IDを保存する                                                                                                    | <b>生年月日</b> : ※入力された情報が表示されます。<br>電話番号 : ※入力された情報が表示されます。                    | mopitaアカウントの作成を完了しました。<br>決済手続きへお進みください。                            |
| <b>生年月日</b> :<br>※入力された情報が表示されます。<br><b>電話番号:</b><br>※入力された情報が表示されます。                                                                         | https://www.mopita.com/<br>再読込                                               | ●クレジット決済をご希望の方はP.3へ<br>● auかんたん決済をご希望の方はP.4へ<br>●spモード決済をご希望の方はP.6へ |
| メールアドレス:<br>※入力された情報が表示されます。                                                                                                    | ок                                                                           | 2                                                                   |

# 【3-1】決済手続きを行います。(クレジットカード決済)

1. 決済方法を選択します。 「クレジットカード決済」をお選びください。

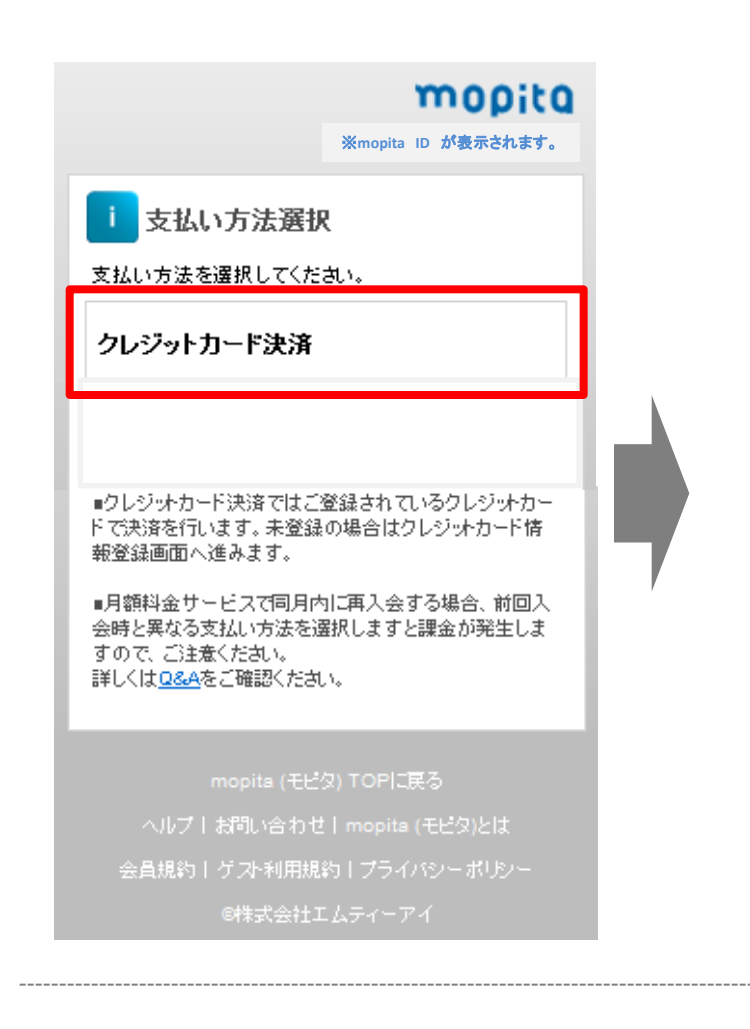

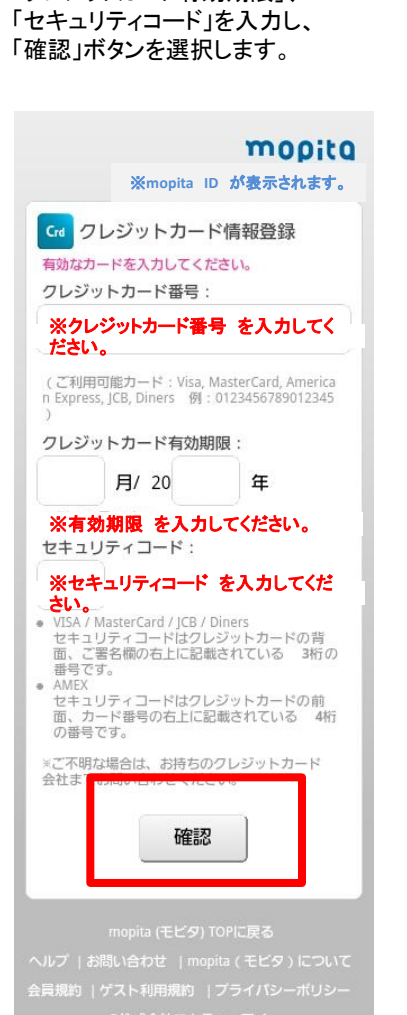

2. 有効なカードの「クレジットカード番号」

「クレジットカード有効期限」、

画像の文字を入力し. 「登録」を選択します。 mopita ※mopita ID が表示されます。 Crd クレジットカード情報登録確認 クレジットカード番号: ※入力された情報が表示されます。 クレジットカード有効期限: ※入力された情報が表示されます。 セキュリティコード: ※入力された情報が表示されます。 以上の内容でよろしいですか? 下の画像に表示されている文字列を入力して 登録させ れます Lorved Q ※画像の文字を入力してください 登録 修正

3. 入力内容を確認して、

4. 登録内容を確認して 「サービスの利用登録へ」を選択します。 5. 購入サービスの内容を確認して、 mopitaアカウントのパスワード※を入力、 「登録」を選択します。

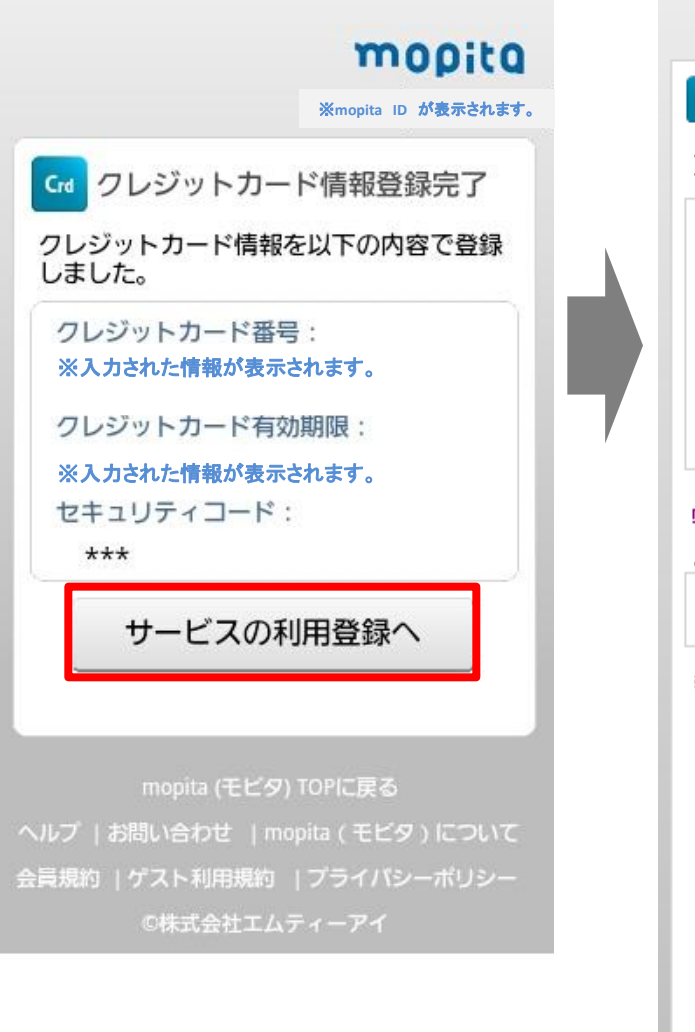

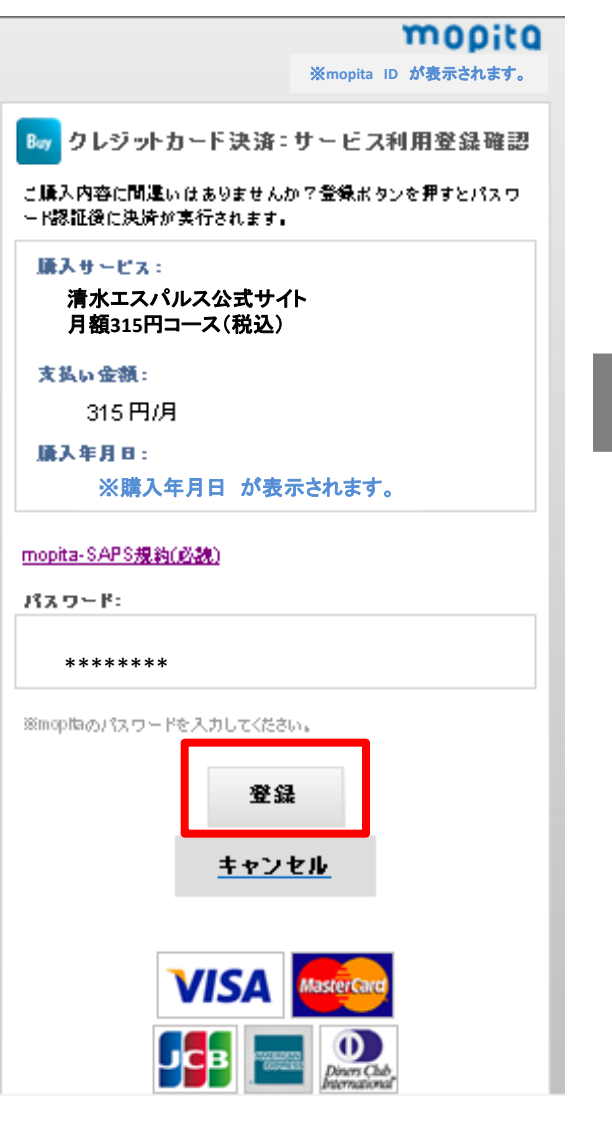

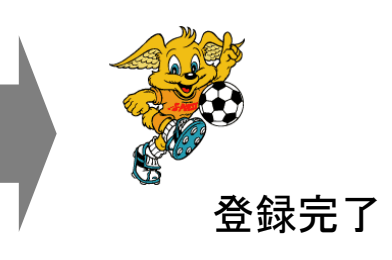

## 【3-2】決済手続きを行います。(auかんたん決済の場合)

#### その前に…!! 下記項目をご確認ください。

●auかんたん決済には、「au one ID」が必要です。「au one ID」をお持ちでない方は、au one (<u>http://auone.jp</u>)からご登録ください。 ●auかんたん決済には、「セキュリティパスワード」(スマートフォンご購入時に設定するパスワード)が必要です。

1. 決済方法を選択します。 ※au端末をご利用の場合は、 「クレジットカード決済(P.3)」「auかんたん決済」 の、いずれかをお選びください。

2.「メールアドレス登録」が必要となります。 登録後、返信メールが届きますので、 お手元の端末で受信確認できるアドレスを 入力し、「登録」を選択してください。

3.「確認メール送信完了」画面に遷移します。

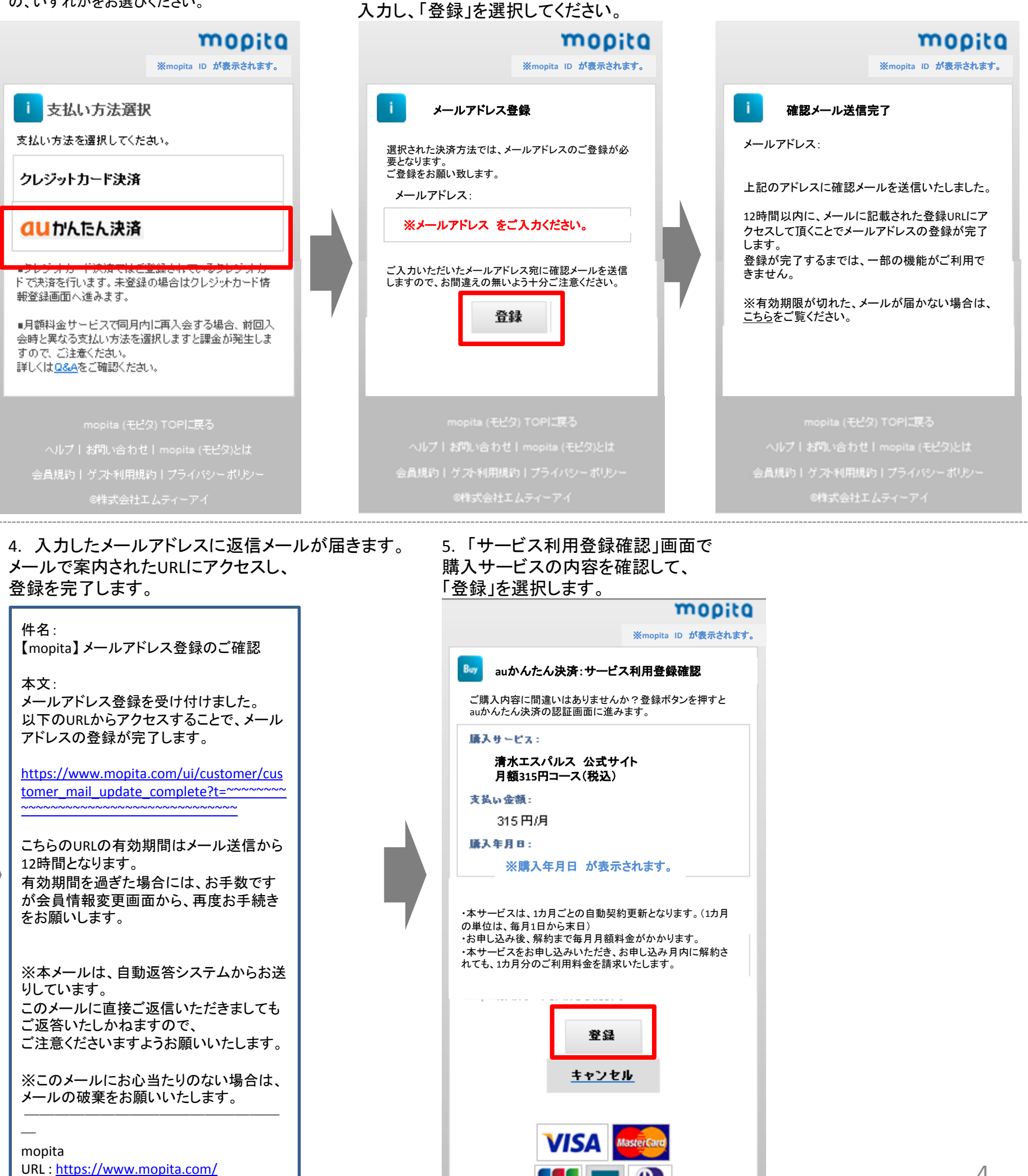

6. 「ログイン認証」画面で 「au one-ID」、「パスワード」を入力し、 「ログイン」をクリック。

| <b>ロリ</b> かんたん決済                                                                                                |                                                                                   | <mark>du</mark> かんたん決済                                                                                                    |
|----------------------------------------------------------------------------------------------------|-----------------------------------------------------------------------------------|----------------------------------------------------------------------------------------------------|
| ■ログイン認証                                                                                                    |                                                                                   | 購入内容の確認                                                                                                    |
| <ul> <li>■ログイン認証</li> <li>au one-ID :         <ul> <li>※au one-IDをご入力ください。</li> <li>パスワード :</li></ul></li></ul> | 7.「ID連携開始時の注意事項」<br>を確認し、「同意する」をクリック。<br>8.「auかんたん決済 ご利用上の注意」<br>を確認し、「同意する」をクリック | <ul> <li>購入内容の確認</li> <li>サービス名: モピタ</li> <li>商品金額: 315円(月額)</li> <li>auポイント: 100円あたり1P獲得</li> <li>詳しく見る</li> <li>セキュリティパスワード</li> <li>****</li> <li>キャンセル</li> <li>購入する</li> <li>※セキュリティパスワードの初期値は、au携帯番号の<br/>ご契約時にご記入頂いた4ケタの暗証番号です。</li> <li>マセキュリティパスワードについて</li> <li>マロかんたん決済ご利用上の注意</li> <li>マロポイントプログラム利用規約</li> <li>一部の商品や継続課会サービスでは、auポイントをご</li> </ul> |
|                                                                                                    |                                                                                   | 利用いただけません。また、法人契約のお客様は、au<br>かんたん決済ではaiuポイントをご利用いただけません。                                                                                                    |

9. セキュリティパスワードの入力

10. 購入サービスの内容を確認して、 「OK」を選択します。

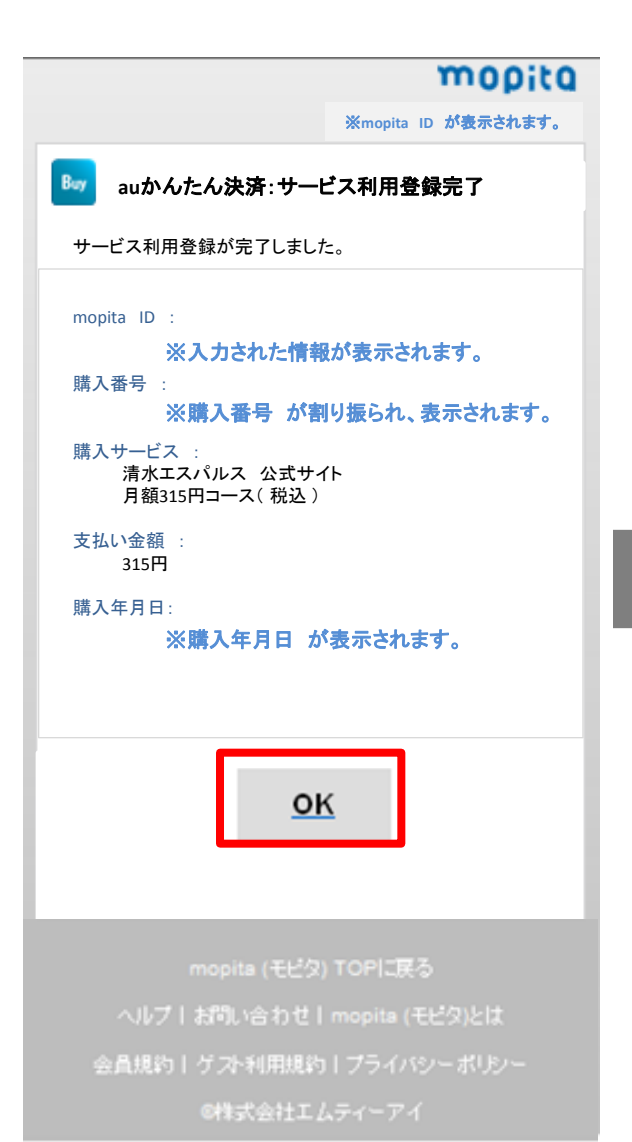

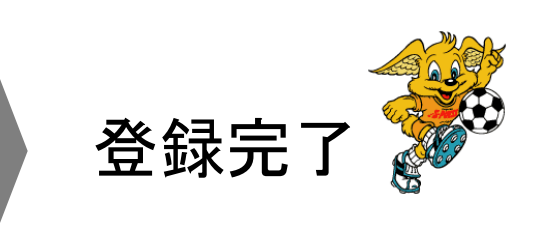

## 【3-3】決済手続きを行います。(spモード決済)

「登録」を選択します。

1. 決済方法を選択します。 2. 登録内容を確認して、 「spモード コンテンツ決済」をお選びください。

mopita mopita ※mopita ID が表示されます。 ※mopita ID が表示されます。 Buy spモード:マイメニュー登録確認 i 支払い方法選択 現在お使いのdocomoのspモード契約を確 認しますので、登録ボタンをタップしてdo comoの認証画面に進んでください。 支払い方法を選択してください。 購入サービス: spモード コンテンツ決済 清水エスパルス公式サイト 月額315円コース(税込) クレジットカード決済 支払い余額: 315 円/月 ■spモード コンテンツ決済では、spモード経由で のアクセスもしくはdocomo ID認証が必要となり 購入年月日: 2012/05/31 ます。 また、spモードコンテンツ決済のご利用にはメー ルアドレスの登録が必要となります。未登録の場 合はメールアドレス登録へ進みます。 ■Iモードからspモードに契約を変更された方は、 マイメニュー引継ぎ登録をはじめの1回行ってく ださい。 ます その他注意事項 だらい。 詳しくは Q&A をご確認ください。 ■クレジットカード決済ではご登録されているク レジットカードで決済を行います。未登録の場合 はクレジットカード情報登録画面へ進みます。 登録 キャンセル ■月額料金サービスで同月内に再入会する場合。 ・FOMA回線(3G)又は、Xi回線のspモード経由で アクセスされているか、既にdocomoで認証済み の場合、認証画面は省略されます。 ・本サービスは、1カ月ごとの自動契約更新とな ります。(1カ月の単位は、毎月1日から末日) ・お申し込み後、解約まで毎月月額料金がかかり 「方気行金」であった。 前回入会時と異なる支払い方法を選択しますと課 金が発生しますので、ご注意ください。 詳しくは<u>Q&A</u>をご確認ください。 4. 登録内容を確認して 5. 購入サービスの内容を確認して、 「次へ」を選択します。 「登録」を選択します。 döcomo mopita 5Pモード決済 ※mopita ID が表示されます。 登録完了 Buy spモード:マイメニュー登録完了 マイメニュー登録が完了しました。 mopita ID 決済番号 ※入力された情報が表示されます。 \*\*\*\* \*\*\*\* \*\*\*\* 購入番号 ※購入番号 が割り振られ、表示されます。 購入サービス 「次へ」を押して加盟店の画面へお進みくだ 清水エスパルス 公式サイト さい。 月額315円コース(税込) 支払い金額 次へ > 315円 購入年月日: ※購入年月日 が表示されます。 今月のご利用可能金額 あと ¥ \*\*\*\*\* 有料コンテンツのご利用内容はdメニュー OK ⇒お客様サポート(料金確認の一覧を見 る)⇒料金の確認(商品など購入履歴の確 認)⇒spモード決済 ご利用履歴で確認 することができます。 Copyright (C) 2012 NTT DOCOMO, INC. All Rights Reserved.

「spモードパスワード」を入力し 「承諾して登録する」を選択します。 döcomo 「記 SDモード決済 マイメニュー登録内容確認 サイトIP<<00073201687>>の接続確認 (加盟店様試験環境)となります。 以下の内容でマイメニュー登録をします。 継続課金 ¥ 315/月 決済内容: 清水エスパルス公式サイト 加盟店名:株式会社シーエー・モバ イル s pモードパスワード 4ケタの数字(半角)を入力してください。 > 承諾して登録する > ご利用上の注意 ※決済時にはspモードメールアドレス宛 に「spモード決済」のご利用内容を確認 するメールを送信します。 ※spモードパスワードは、生年月日、電 話番号、等他人に推測されやすいものを避 けて、お客様独自のものに変更してくださ 610 ※spモードパスワードは下記のサイトよ り、お客様ご自身の操作で変更いただけま す。 <u> お客様サポート</u> く キャンセル Copyright (C) 2012 NTT DOCOMO, INC. All Rights Reserved. 登録完

3. 登録内容を確認して、